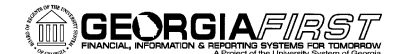

#### USER ACCEPTANCE TESTING TASK LIST

#### March 2, 2015

| TAS  | KS TO BE COMPLETED DURING FUAT                                                                                                    |                                                                                                    |                       |          |             |
|------|----------------------------------------------------------------------------------------------------|----------------------------------------------------------------------------------------------------|-----------------------|----------|-------------|
| Step | Test Scenario                                                                                                    | Expected Results                                                                                                    | Status<br>(Pass/Fail) | Comments | Tester Name |
| 1    | Verify menu navigation         BOR Menus, BOR Payroll         Main Menu -         Search Menu:            • Employee Self-Service          Manager Self-Service          Manager Self-Service          Customers          Products          Customer Contracts          Order Management         Boxner Contracts         Order Management         Services Procurement         Services Procurement         Box Menus         Box Menus         Box Menus         Box Menus         Box Menus         Box Menus         Box Menus         Box Menus         Box Menus         Box Menus         Box Menus         Box Menus         Box Menus         Box Menus         Box Box General Ledger         Accounts Payable         Box General Ledger         Box Revoits         Box Menus         Box Revoits         Box Reports         Box Reports         Box Reports         Box Reports         Box Reports         Box Reports         < | User should have left drop<br>down navigation.<br>While clicking on the right<br>arrow the menus should<br>cascade/tile onto each<br>other as shown. |                       |          |             |

Georgia*FIRST* PeopleSoft Financials v9.2 PeopleTools v8.53

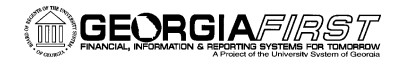

| Step | Test Scenario                                                                                                    | Expected Results                                                                                                    | Status<br>(Pass/Fail) | Comments                                                                                                    | Tester Name |
|------|----------------------------------------------------------------------------------------------------|----------------------------------------------------------------------------------------------------|-----------------------|----------------------------------------------------------------------------------------------------|-------------|
| 2    | <u>Verify that the three BOR Payroll subfolders</u><br>are present when the menu is tiled.                                                                                     | BOR Payroll Processing<br>BOR Payroll Interfaces<br>BOR Payroll Reports<br>Availability of menus are<br>dependent upon user role<br>assignment. |                       | Left menu navigational views:<br>BOR Payroll Processing<br>BOR Payroll Interfaces<br>BOR Payroll Reports                                                                                                    |             |
| 3    | Bor Payroll Processing folder         Bor Payroll Processing         Bor Payroll Processing         Bor Payroll Reports         Benefit Reconciliation         Common Remitter | There should be one<br>subfolder "TIGA" and five<br>processes shown.                                                                            |                       | View of all BOR Payroll Processing<br>contents.<br>BOR Payroll for TIGA<br>Pay Dist Code Maintenance<br>Fringe Reallocation Table<br>Year End Payroll Accrual<br>Zero Pers Serv Encumbrance<br>Third Party Purge Payroll |             |
| 4    | If your user role includes TIGA processing, verify the TIGA subfolder contents                                                                                                 | There should be six TIGA processes/reports showing.                                                                                             |                       | View of TIGA processes and reports.                                                                                                    |             |

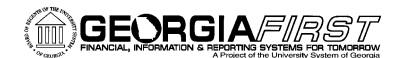

| Step | Test Scenario                                  | Expected Results                                                                                  | Status<br>(Pass/Fail) | Comments                                                                                                    | Tester Name |
|------|------------------------------------------------|---------------------------------------------------------------------------------------------------|-----------------------|----------------------------------------------------------------------------------------------------|-------------|
|      |                                                |                                                                                                   |                       | <ul> <li>Load Payroll for TIGA</li> <li>Edit TIGA Payroll Data</li> <li>TIGA Payroll Modifications</li> <li>TIGA Payroll Detail</li> <li>TIGA Payroll Summary</li> <li>TIGA Final Process and Report</li> </ul>                                                                                                    |             |
| 5    | Click on the Load Payroll for TIGA menu        | You should be navigated to<br>the Build TIGA Reporting<br>Table Run Control page,<br>click Search |                       | View of the TIGA Reporting Table<br>Run Control page.<br>Build TIGA Reporting Table<br>Enter any information you have and click Search. Leave fields blank for a list<br>Find an Existing Value Add a New Value<br>Search Criteria<br>Search by: Run Control ID begins with<br>Case Sensitive<br>Search Advanced Search<br>Find an Existing Value Add a New Value | 10          |
| 6    | Click on a Run Control from the Search results | The run parameters page should be returned                                                        |                       | View of the run parameters page.                                                                                                    |             |

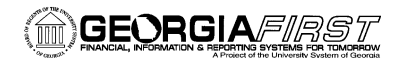

| Step | Test Scenario                                                                                                    | Expected Results                                                                                                    | Status<br>(Pass/Fail) | Comments                                                                                                    | Tester Name |
|------|----------------------------------------------------------------------------------------------------|----------------------------------------------------------------------------------------------------|-----------------------|----------------------------------------------------------------------------------------------------|-------------|
|      |                                                                                                    |                                                                                                    |                       | Run Control ID TIGA     Report Manager     Process Monitor       Business Unit     SetUD     SHARE       *Begin Date     ID     Tree Name     BOR_CAUDIT_ACCOUNT       *End Date     ID     Tree Node     CA_ACCOUNT       Fiscal Year     ID     Add     Updated                                                   | Ĩ           |
| 7    | <u>Verify the Business Unit search – click on the magnifying glass</u>                                             | Verify search results<br>returned are for your<br>specific Business Unit <u>only</u><br>and that it can be selected |                       | View of the Business Unit search.          Look Up Business Unit         Search by:       Business Unit         Look Up       Cancel         Advanced Lookup         Search Results         View 100       First (1 of 1 () Last         Business Unit Description         42000       Georgia Southwestern St Univ | -           |
| 8    | <ul> <li>Verify *Begin Date search functionality</li> <li>Click the calendar link – select July 1, 2014</li> </ul> | The Calendar page should be presented                                                                               |                       | View of the Calendar page search                                                                                                    |             |

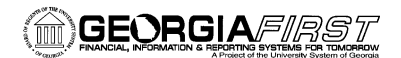

| Step | Test Scenario                                                                                                    | Expected Results                          | Status<br>(Pass/Fail) | Comments                                                                                                    | Tester Name |
|------|----------------------------------------------------------------------------------------------------|-------------------------------------------|-----------------------|----------------------------------------------------------------------------------------------------|-------------|
|      |                                                                                                    |                                           |                       | S       M       T       W       T       F       S         1       2       3       4       5       6       7         8       9       10       11       12       13       14         15       16       17       18       19       20       21         22       23       24       25       26       27       28 |             |
| 9    | <ul> <li>Verify *End Date search functionality</li> <li>Click the calendar link – select June 30, 2015</li> </ul> | The Calendar page should be presented     |                       | S       M       T       W       T       F       S         1       2       3       4       5       6       7         8       9       10       11       12       13       14         15       16       17       18       19       20       21         22       23       24       25       26       27       28 |             |
| 10   | Click the Save button on the run parameters page                                                                  | Fiscal Year = 2015 should<br>be populated |                       | View of a completed run parameters page.                                                                                                    |             |

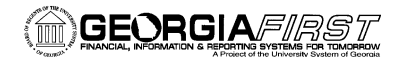

| Step | Test Scenario                                                                                                    | Expected Results                                                                                                | Status<br>(Pass/Fail) | Comments                                                                                  | Tester Name |
|------|----------------------------------------------------------------------------------------------------|----------------------------------------------------------------------------------------------------|-----------------------|-------------------------------------------------------------------------------------------|-------------|
|      | <ul> <li>Verify that the correct Fiscal Year is<br/>populated</li> </ul>                                                                                                    |                                                                                                    |                       | Business Unit 42000<br>*Begin Date 07/01/2014<br>*End Date 06/30/2015<br>Fiscal Year 2015 |             |
| 11   | Click the Run and OK buttons to process                                                                                                    | Process should run to<br>Success                                                                                |                       | Click the Process Monitor link to monitor the Run Status.                                 |             |
| 12   | <ul> <li>Click the Edit TIGA Reporting Table menu</li> <li>Select or enter your business unit and click search</li> <li>Verify results returned are for your specific business unit employees only</li> </ul> | The Search page should open.                                                                                    |                       | Review the search results.                                                                |             |
| 13   | <ul> <li>Select any one employee</li> <li>Verify pre-populated fields that are not editable have values</li> </ul>                                                                                            | Business Unit<br>Emplid<br>First Name<br>Last Name<br>Middle Name<br>Name Suffix (if applicable)<br>Fiscal Year |                       |                                                                                           |             |

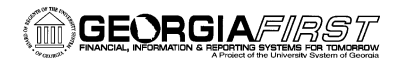

| Step | Test Scenario                                                                                                    | Expected Results                                                                           | Status<br>(Pass/Fail) | Comments                                                   | Tester Name |
|------|----------------------------------------------------------------------------------------------------|--------------------------------------------------------------------------------------------|-----------------------|------------------------------------------------------------|-------------|
| 14   | Verify editable fields are open for edit                                                                                                    | Social Security #<br>Job Family<br>Account<br>BOR Entity Code<br>Pay Group<br>Total Salary |                       |                                                            |             |
| 15   | <ul> <li>Verify Insert/Delete functionality</li> <li>Click the plus sign</li> <li>Click the minus sign</li> </ul>                                                                                        | That data rows are<br>inserted/deleted when<br>function buttons are<br>clicked             |                       |                                                            |             |
| 16   | Run the TIGA Payroll Modification onlineguery• Enter or search for your business unit• Fiscal Year = 2014                                                                                                | Data should be returned for edits performed                                                |                       | Status will show data rows marked as MODIFIED and ORIGINAL |             |
| 17   | <ul> <li>Run the TIGA Payroll Detail online query</li> <li>Enter or search for your business unit</li> <li>Fiscal Year = 2014</li> </ul>                                                                 | Data should be returned for all data rows                                                  |                       |                                                            |             |
| 18   | <ul> <li>Run the TIGA Payroll Summary online query</li> <li>Enter or search for your business unit</li> <li>Fiscal Year = 2014</li> </ul>                                                                | Data should be returned in account summary order                                           |                       |                                                            |             |
| 19   | <ul> <li><u>Run the TIGA Final Process and Report</u></li> <li>Enter or Search for Business Unit</li> <li>Enter or Search for Begin Date = 07/01/2014</li> <li>Enter or Search for End Date =</li> </ul> | That the process will run successfully                                                     |                       | View of the process parameters page                        |             |

GeorgiaFIRST PeopleSoft Financials v9.2

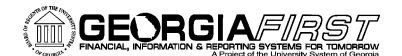

| Step | Test Scenario                                                                                                    | Expected Results                                                                                                    | Status<br>(Pass/Fail) | Comments                                                                                                    | Tester Name                                |
|------|----------------------------------------------------------------------------------------------------|----------------------------------------------------------------------------------------------------|-----------------------|----------------------------------------------------------------------------------------------------|--------------------------------------------|
|      | 06/30/2015<br>Final Report Flag – DO NOT check<br>Click the Save button<br>Click Run<br>Click OK                                                                                                    |                                                                                                    |                       | Business Unit 42000<br>*Begin Date 07/01/2014<br>Final Report Flag<br>Check this flag only after reconciling all Payroll Accounts!<br>Check this flag only at the end of the FISCAL YEAR.                                                                                                    | ĵ                                          |
| 20   | <ul> <li>Verify results in the Details link in the Process<br/>monitor</li> <li>Click the Details hyperlink</li> <li>Click the View/Log Trace hyperlink</li> </ul>                                                                   | There should be five files<br>returned.<br>BORADP44_XXXX.CSV<br>BORADP44_XXXX.TXT<br>SQR_BORADP44_xxxxxx.lo<br>g<br>boradp44_xxxxxx.PDF<br>boradp44_xxxxxx.out |                       | View Log/Trace           New Log/Trace           Report ID:         6187423           Process Instance:         6893765           Name:         BORADP44           Process Type:         SQR Report           Run Status:         Success           BORADP44         Process Type:           Distribution Details         Distribution Node:           Distribution Node:         DNODE           Expiration Date:         03/03/2015           File List         Name:           NameADP44_42000.tsv         35,919           Doradp44_42000.tsv         35,919           Doradp44_42000.tsv         35,919           Doradp44_42000.tsv         35,919           Doradp44_42000.tsv         35,919           Doradp44_42000.tsv         35,919           Doradp44_42000.tsv         35,919           Doradp44_42000.tsv         13,403           Doradp44_6893765.log         1,865           Doradp44_6893765.log         1,3,403 | es<br>d<br>3.1<br>3.1<br>3.1<br>8.1<br>8.1 |
| 21   | <ul> <li>Navigate to the Pay Dist Code Maintenance<br/>menu <ul> <li>Click the Search button to perform search<br/>(Business Unit will be the only criteria<br/>used)</li> <li>Click the Business Unit Search</li> </ul> </li> </ul> | Verify search returns all<br>current values<br>Verify your business unit is<br>the only one available                                                          |                       |                                                                                                    |                                            |

GeorgiaFIRST PeopleSoft Financials v9.2

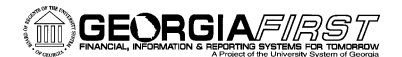

| Step | Test Scenario                                                                                                    | Expected Results                                                                                                    | Status<br>(Pass/Fail) | Comments                                                                                                    | Tester Name |
|------|----------------------------------------------------------------------------------------------------|----------------------------------------------------------------------------------------------------|-----------------------|----------------------------------------------------------------------------------------------------|-------------|
|      | <ul><li>Click the Budget with Department search</li><li>Click the Project search</li></ul>                                                                               | Verify departments are<br>returned<br>Verify projects are<br>returned                                                                                      |                       |                                                                                                    |             |
| 22   | Click the Add a New Value tab<br>• Enter a dummy 12 digit code – beginning<br>with the first two digits of your business<br>unit i.e. 423456789123                       | Confirm navigation to the<br>Add page<br>Once dummy account code<br>has been entered, confirm<br>navigation to the ADP<br>Account Code<br>Maintenance page |                       | View of the ADP Account Code<br>Maintenance page<br>ADP Account Code Maintenace<br>Account Code 423456789123 Business Unit<br>Chartfield Distributions<br>*Effective Date *Status Description<br>1 02/24/2015 i Active |             |
| 23   | <ul> <li>Click the Fringe Reallocation Table menu</li> <li>Verify Search Criteria page is presented</li> <li>Verify that the Add a New Value tab is available</li> </ul> | *** If your institution does<br>not have any Fringe<br>Reallocations set up there<br>will be no results returned                                           |                       |                                                                                                    |             |
| 24   | <ul> <li>Click on the Year End Payroll Accrual menu</li> <li>Perform search for Run Control ID or Add<br/>a New Value</li> </ul>                                         | Once Run Control ID has<br>been selected, verify that<br>you are navigated to the<br>Year End Payroll Accrual<br>processing parameter page                 |                       | View of the Year End Payroll Accrual page.                                                                                                    |             |

GeorgiaFIRST PeopleSoft Financials v9.2

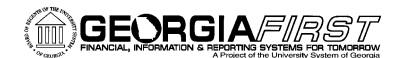

| Step | Test Scenario                                                                                              | Expected Results                                                                                                    | Status<br>(Pass/Fail) | Comments                                                                                                    | Tester Name |
|------|----------------------------------------------------------------------------------------------------|----------------------------------------------------------------------------------------------------|-----------------------|----------------------------------------------------------------------------------------------------|-------------|
|      |                                                                                                    |                                                                                                    |                       | Year End Payroll Accrual       Report Manager       Process Monitor       Report Manager         Business Unit       Q       Payroll Accrual Offset Account:       Percentage:         Payrol ID:       Q       Payroll Accrual Offset Account:       Percentage:         Exclude Grants:       Q       Q       Q         Exclude Grants:       Q       Q       Q         Old Year       Acct Date:       00/01/2015 (B)       Budget Date:       07/01/2015 (B)         Budget Date:       00/02/015 (B)       Budget Date:       07/01/2015 (B)       Budget Date:       07/01/2015 (B) |             |
| 25   | Click on the Zero Pers Serv Encumbrance<br>menu<br>Perform search for Run Control ID or Add<br>a New Value | Once Run Control ID has<br>been selected, verify that<br>you are navigated to the<br>Zero Pers Serv<br>Encumbrance processing<br>parameter page. |                       | View of the Zero Pers Serv<br>Encumbrance page.<br>YE Zero Personal Serv Encum<br>Run Control ID SUPPORT Report Manager Process Ma<br>Business Unit<br>Acct Date:<br>Bi<br>Budget Date:<br>Bi<br>Run Control ID SUPPORT Report Manager Process Ma                                                                                                    |             |
| 26   | Click on the Third Party Purge Payroll menu     Perform search for Run Control ID or Add                   | Once Run Control ID has<br>been selected, verify that<br>you are navigated to the                                                                |                       | View of the Third Party Purge<br>Payroll page.                                                                                                    |             |

Georgia FIRST PeopleSoft Financials v9.2

PeopleTools v8.53

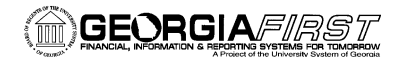

| Step | Test Scenario                                                                                                    | Expected Results                                                                                                    | Status<br>(Pass/Fail) | Comments                                                                                                    | Tester Name |
|------|----------------------------------------------------------------------------------------------------|----------------------------------------------------------------------------------------------------|-----------------------|----------------------------------------------------------------------------------------------------|-------------|
|      | a New Value                                                                                                    | Third Party Purge Payroll processing parameter page.                                                                             |                       | Third Party Purge Payroll         Run Control ID SUPPORT       Report Manager       Process Monitor         Report Request Parameters       Business Unit: |             |
| 27   | BOR Payroll Interface folder         BOR Payroll Processing         BOR Payroll Interfaces         BOR Payroll Reports         Benefit Reconciliation         Common Remitter | There should be two<br>processes shown.                                                                                          |                       | View of the BOR Payroll Interfaces<br>submenus.<br>Payroll to GL<br>Encumbrance Projection to GL                                                           |             |
| 28   | <ul> <li>Click on the Payroll to GL menu</li> <li>Perform search for Run Control ID or Add<br/>a New Value</li> </ul>                                                         | Once Run Control ID has<br>been selected, verify that<br>you are navigated to the<br>Payroll to GL processing<br>parameter page. |                       | View of the Payroll to GL parameter page.                                                                                                    |             |

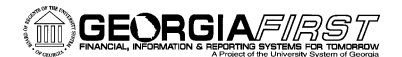

| Step | Test Scenario                                                                                                    | Expected Results                                                                                                    | Status<br>(Pass/Fail) | Comments                                                                                                    | Tester Name |
|------|----------------------------------------------------------------------------------------------------|----------------------------------------------------------------------------------------------------|-----------------------|----------------------------------------------------------------------------------------------------|-------------|
|      | <ul> <li>Verify that the Business Unit search presents only your business unit and select.</li> <li>Click on the Add button. Verify that the File Attachment upload box is presented.</li> <li>File Attachment Help Browse</li> <li>Click the Browse button and search for a file (this can be any file for this testing does not have to be a payroll file)</li> <li>Click the Upload button – confirm that the file loads into the Process Parameters window.</li> <li>Click the Delete button – confirm file is removed from the Process Parameters window.</li> </ul> |                                                                                                    |                       | Payroll to GLAR Run Control ID Payroll_GL_TST Report Manager Process Monitor Process Parameters Business Unit  Server File Name: Local File Name: Add Defete View Distaction |             |
| 29   | <ul> <li>Click on the Encumbrance Projection to GL<br/>menu</li> <li>Perform search for Run Control ID or Add<br/>a New Value</li> </ul>                                                                                                    | Once Run Control ID has<br>been selected, verify that<br>you are navigated to the<br>Encumbrance Projection to<br>GL processing parameter |                       | View of the Encumbrance<br>Projection to GL parameter page.                                                                                                    |             |

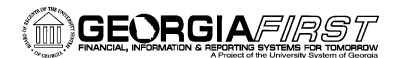

| Step | Test Scenario                                                                                                    | Expected Results                                                    | Status<br>(Pass/Fail) | Comments                                                                                                    | Tester Name |
|------|----------------------------------------------------------------------------------------------------|---------------------------------------------------------------------|-----------------------|----------------------------------------------------------------------------------------------------|-------------|
|      | <ul> <li>Verify that the Business Unit search presents only your business unit and select.</li> <li>Click on the Add button. Verify that the File Attachment upload box is presented.</li> </ul>                                                                                                    | page.                                                               |                       | Encumbrance Project to GL<br>Run Control ID ENCUME_PROJ Report Manager Process Monito<br>Process Parameters<br>Business Unit 39000 Q<br>Server File Name:<br>Local File Name:<br>Add Delete View/ Delecr. | -           |
|      | File Attachment<br>Help<br>Browse<br>Upload Cancel                                                                                                    |                                                                     |                       |                                                                                                    |             |
|      | <ul> <li>Click the Browse button and search for a file (this can be any file for this testing does not have to be a payroll file)</li> <li>Click the Upload button – confirm that the file loads into the Process Parameters window.</li> <li>Click the Save button</li> <li>Click the Delete button – confirm file is removed from the Process Parameters window.</li> </ul> |                                                                     |                       |                                                                                                    |             |
| 30   | Verify the BOR Payroll Reports folder<br>contents                                                                                                    | There should be one<br>subfolder "Audit" and nine<br>reports shown. |                       | View of the BOR Payroll Reports submenus.                                                                                                    |             |

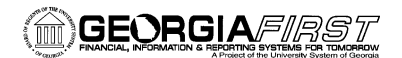

| Step | Test Scenario                                                                                                    | Expected Results                                                                                | Status<br>(Pass/Fail) | Comments                                                                                                    | Tester Name |
|------|----------------------------------------------------------------------------------------------------|-------------------------------------------------------------------------------------------------|-----------------------|----------------------------------------------------------------------------------------------------|-------------|
|      | <ul> <li>BOR Payroll Processing</li> <li>BOR Payroll Interfaces</li> <li>BOR Payroll Reports</li> <li>Benefit Reconciliation</li> <li>Common Remitter</li> </ul> |                                                                                                 |                       | <ul> <li>Audit</li> <li>Encumbrance Trans Listing</li> <li>Employee Paycheck</li> <li>Payroll YTD Summary</li> <li>Payroll Deduction Register</li> <li>Payroll Register by Ded. Code</li> <li>Compensated Absences Query</li> <li>Compare Job Rates</li> <li>Salary Data</li> <li>Benefits Summary</li> </ul> |             |
| 31   | Navigate to the subfolder "Audit" contents                                                                                                    | There should be only two reports shown.                                                         |                       | View of the Audit subfolder reports.                                                                                                    |             |
| 32   | <ul> <li>Click on the ADP File Load Audit menu</li> <li>Verify results are returned</li> </ul>                                                                   | This report provides the<br>last date of processed<br>information for the<br>monthly data loads |                       |                                                                                                    |             |

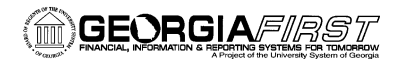

| Step | Test Scenario                                                                                                    | Expected Results                                                                                                    | Status<br>(Pass/Fail) | Comments                                                                                                    | Tester Name |
|------|----------------------------------------------------------------------------------------------------|----------------------------------------------------------------------------------------------------|-----------------------|----------------------------------------------------------------------------------------------------|-------------|
| 33   | <ul> <li><u>Click on the ADP Audit Job Table menu</u></li> <li>Verify prompts for run parameters</li> </ul>                                                                                                    | Business Unit<br>From Date<br>To Date<br>Audit Action (Add, Delete,<br>etc.)<br>Action (Hire etc)<br>Change Amount <> 0                  |                       |                                                                                                    |             |
| 34   | Navigate to the Encumbrance Trans Listing         report         • Select the Business Unit prompt         • Select the Pay Run ID prompt                                                                                                    | Verify that only your<br>business unit is shown<br>Verify that only Pay Run<br>ID's ending with "E" are<br>available for selection       |                       | This report has been corrected to<br>have a prompt for only<br>encumbrance projection payun ID's.<br>Encumbrance Payrun ID's end with<br>"E" |             |
| 35   | Navigate to the Run Employee Pay Check         Report         • Select the Business Unit prompt         • Click the Begin Date calendar search         • Click the End Date calendar search         • In the Report Option group box click the All Employees radio button | Verify that only your<br>business unit is shown<br>Verify that the calendar is<br>searchable<br>Verify no other criteria is<br>presented |                       |                                                                                                    |             |

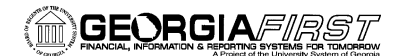

| Step | Test Scenario                                                                                                    | Expected Results                                                                              | Status<br>(Pass/Fail) | Comments | Tester Name |
|------|----------------------------------------------------------------------------------------------------|-----------------------------------------------------------------------------------------------|-----------------------|----------|-------------|
|      | <ul> <li>In the Report Option group box click the<br/>Some Employees radio button</li> </ul>                                                                                                    | Verify that an Empl ID search box is presented                                                |                       |          |             |
| 36   | <ul> <li>Navigate to the Payroll YTD Summary report</li> <li>Verify three prompts are shown and have search link</li> </ul>                                                                                                    | Business Unit<br>Begin Date<br>End Date                                                       |                       |          |             |
| 37   | <ul> <li><u>Navigate to the Payroll Deduction Register</u><br/><u>guery</u></li> <li>Verify four prompts are shown and have<br/>search link (except for Company)</li> </ul>                                                                                                    | Business Unit<br>Company<br>Begin Date<br>End Date                                            |                       |          |             |
| 38   | <ul> <li>Navigate to the Payroll register by Ded. Code guery</li> <li>Verify five prompts are shown and have search link (except for Company and DEDCD)</li> </ul>                                                                                                    | Business Unit<br>Company<br>Month Begin Date<br>Month End Date<br>DEDCD                       |                       |          |             |
| 39   | <ul> <li>Navigate to the Compensated Absences<br/>Query</li> <li>Verify three prompts are shown and have<br/>search link</li> <li>Enter or Select your Business Unit</li> <li>Search for the last Transaction Load Date</li> <li>Enter Fiscal Year End Date = 06/30/2015</li> <li>Click the View Results button</li> </ul> | Business Unit<br>Transaction Load Date<br>Fiscal Year End Date<br>Verify results are returned |                       |          |             |

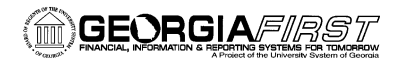

| Step         | Test Scenario                                                                                                    | Expected Results                                                  | Status<br>(Pass/Fail) | Comments | Tester Name |  |
|--------------|----------------------------------------------------------------------------------------------------|-------------------------------------------------------------------|-----------------------|----------|-------------|--|
| 40           | <ul> <li>Navigate to the Compare Job Rates query</li> <li>Verify three prompts are shown and have search link</li> </ul> | Business Unit<br>Fiscal Year End Date<br>Comp Absence Report Date |                       |          |             |  |
| 41           | <ul> <li>Navigate to the Salary Data query</li> <li>Verify two prompts are shown and have search link</li> </ul>         | Business Unit<br>Effective Date                                   |                       |          |             |  |
| 42           | <ul> <li>Navigate to the Benefits Summary query</li> <li>Verify three prompts are shown and have search link</li> </ul>  | Business Unit<br>From Date<br>To Date                             |                       |          |             |  |
| <u>Thi</u> s | This is a reference view of tiled menus with both left and right navigations:                                            |                                                                   |                       |          |             |  |

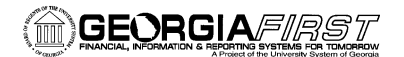

| Step | Test Scenario                                                                                                    | E                                                                                                    | xpected Results                                                                                                    | Status<br>(Pass/Fail)                                                                            | Comments                                                                                         | Tester Name     |
|------|----------------------------------------------------------------------------------------------------|----------------------------------------------------------------------------------------------------|----------------------------------------------------------------------------------------------------|--------------------------------------------------------------------------------------------------|--------------------------------------------------------------------------------------------------|-----------------|
|      | Favorites -       Main Menu -       > BOR Menus -       > BOR         Image: Constraint of the second second secon | OR Payroll ▼<br>BOR Payroll Process<br>BOR Payroll Interface<br>BOR Payroll Reports<br>Benefit Reconciliation<br>Common Remitter | sing<br>es<br>n<br>BOR Payroll Interfa<br>BOR Payroll Interface<br>Project and Dept In<br>Payroll to GL<br>Encumbrance Proj<br>Common Remitter<br>This folder contains th<br>remittances to refirem<br>Deticement | aces<br>s<br>terface<br>ection to GL<br>he processes to produce conso<br>ent providers and TSAs. | BOR Payroll Reports<br>Encumbrance Trans I<br>Employee Paycheck<br>Payroll YTD Summary<br>7 More | Home<br>Listing |
|      | Supplemental PDR Accounting<br>2 More                                                                                                    |                                                                                                    | TSA                                                                                                    |                                                                                                  |                                                                                                  |                 |

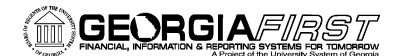

#### SIGNATURE AND SUBMISSION PAGE

Institution: \_\_\_\_\_

Verification by UAT Participant that the UAT Tasks have been successfully completed:

Name of UAT Participant (Print)

Signature

Date Completed

#### Return completed/signed form by COB Monday, March 2, 2015 to <u>PSFIN\_Upgrade@usg.edu</u>

Georgia*FIRST* PeopleSoft Financials v9.2 PeopleTools v8.53